# **Chapter 1 - Getting Started**

## Mentoring System Requirements And Initial Setup

- Workstation for each participant
- Installed Ascential Client Applications (DataStage Administrator, Designer, Manger and Director)
- Mark Installed SQL Query tool (i.e. Toad, SQL Plus, SQL Query Analyzer...)
- Read access to the HRDMO database. Note: the database is named HRMS88 in this guide.
- Read/Write access to target database. The mentoring assignments will create and populate tables in this database. It is recommended that a new database be created for exclusive use by the mentoring participants. Note: the database is named ASCL\_Mentoring in this guide.
- set User id's and passwords to access these databases.
- And ODBC connections to both databases.
- Each participant should have R/W access to a common, shared network folder. This will be used for sharing files with participants.
- Mhiteboard

If you are using this mentoring guide as a self-study exercise, please copy the Mentoring\_Routines.dsx file that came with this mentoring document to your C:\temp folder. This file will be required in one of the exercises.

#### NOTE: This mentoring guide uses the HRMS 8.8 demo database as the source database.

# Mentoring Syllabus

| Session 1: | Chapter 1 - Getting Started                                |
|------------|------------------------------------------------------------|
|            | Chapter 2 - Create A Job                                   |
| Session 2: | Chapter 3 - Transformers And Lookups                       |
| Session 3: | Chapter 4 - Complex Lookups                                |
| Session 4: | Chapter 5 - Surrogate Ids                                  |
|            | Chapter 6 - Job Sequencers                                 |
| Session 5: | Chapter 7 - Environment Variables                          |
|            | Chapter 8 - Performance Tuning Using Hash Files            |
| Session 6: | Chapter 9 - Performance Tuning Using Multiple Transformers |
|            | Chapter 10 - Performance Tuning Using InterProcess Stage   |
|            | Review                                                     |

For additional information on Ascential tips and techniques: Ascential<sup>TM</sup> Developer Net http://developernet.ascential.com

Independent community for the products and strategies that surround the Ascential Data Integration Suite <u>http://www.dsxchange.com</u>

# **Creating Your Mentoring Project**

# **Creating A Project**

- 1. Open DataStage Administrator.
- 2. Enter your system's Host System Name, User Name and Password and then click on the OK button.

| Jser name: | OK           |
|------------|--------------|
| Jser name: |              |
| 🗖 🖸 🖂 👘 🗌  | Cancel       |
|            | <u>H</u> elp |
| Password:  |              |

3. Click on the Projects tab.

| ht                |                        | Close        |
|-------------------|------------------------|--------------|
| License Details   | Server                 | <u></u> iose |
| Carial # .        | Version :              | <u>H</u> elp |
|                   | 17.1                   |              |
| 1//036            | NU C                   |              |
| CPU Count :       | <u>NL</u> 5            |              |
| 16 (15 Available) |                        |              |
|                   | - Inactivity timeout   |              |
| Expiration Date : |                        |              |
| JU170172500       | 186400 Seconds         |              |
|                   | Do not <u>t</u> imeout |              |
| V                 |                        |              |

4. To create your own mentoring project, click on the Add button.

| eneral Trojecta   | 1 Clos     | e        |
|-------------------|------------|----------|
| HR88Conversion    |            | <u> </u> |
|                   |            |          |
|                   | Properties |          |
|                   | NLS        |          |
|                   | Command    |          |
|                   |            |          |
| Project pathname: |            |          |

5. To keep your work separate from your co-workers, enter "AA\_Mentoring" in the Name field where AA are your initials. Do not change any of the other default values. Click on the OK button.

| oject Details                          |         | ОК.          |
|----------------------------------------|---------|--------------|
| Name:                                  |         | R            |
| AA_MENTORING                           |         | Cancel       |
| .ocation on .:                         |         | <u>H</u> elp |
| C:\Ascential\DataStage\Projects\AA_MEN | NTORING |              |
| Create protected project               | Browse  |              |

You should now see your mentoring project listed along with the other delivered projects.

|             | <u>_</u>   |
|-------------|------------|
| A_MENTORING | <u>Add</u> |
|             | Delete     |
|             | Properties |
|             | NLS        |
|             | Command    |

# **Modify Project Properties**

1. Highlight the project name and click on Properties.

| A_Mentoring<br>B881S | Add            |
|----------------------|----------------|
| R88JS_Test           | <u>D</u> elete |
|                      | Properties     |
|                      | NLS            |
|                      | Command        |
|                      |                |
| viect pathname:      |                |

2. Under the General tab check off the boxes for Enable Job Administration In Director and for Auto-purge Of Job Log.

| 🍃 Project Properties\Af                                                                                                    | A_Mentoring                                                                                                    | ×                            |
|----------------------------------------------------------------------------------------------------|----------------------------------------------------------------------------------------------------|------------------------------|
| General Permissions Irac   Image: Enable job administration   Image: Enable Runtime Column   Image: Enable Runtime Column   Image: Enable Runtime Column   Image: Enable Runtime Column   Image: Enable Runtime Column   Image: Auto-purge of job log   Auto-purge action   Image: Operation   Image: Operation | cing <u>S</u> chedule <u>Mainframe</u> <u>Tunables</u> <u>Parallel</u> <u>Sequence</u><br>n in Director<br>Propagation for Parallel Jobs | OK<br>Cancel<br><u>H</u> elp |
|                                                                                                    | Protect Project                                                                                                    |                              |
|                                                                                                    | Environment                                                                                                    |                              |

### **Using A Project**

To create jobs in your new mentoring project you will need to use DataStage Designer.

1. Open DataStage Designer.

- 2. Attach to the project you will use for mentoring by:
  - a) Entering your system's Host System name, User Name and Password.
  - b) From the Project drop down list select your mentoring project.

#### c) Click on the OK button.

|            | •         | OK           |
|------------|-----------|--------------|
| Jser name: |           | Cancel       |
|            | 🗖 🖸 🗖 🗖 🗖 | <u>H</u> elp |
| Password:  | _         |              |
|            |           |              |

Your project will now be opened in Designer. In the next chapter we will cover creating a job using Designer.

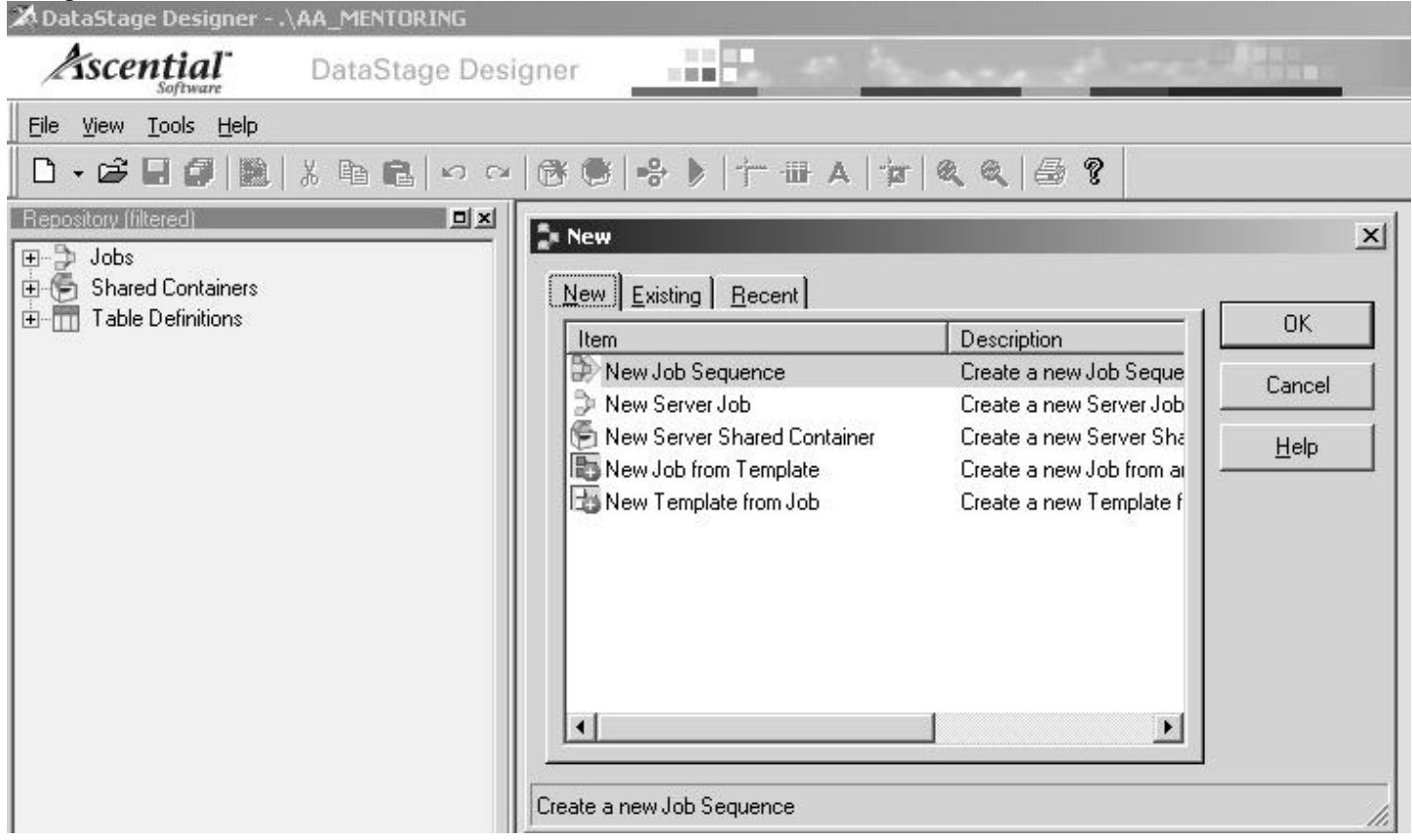